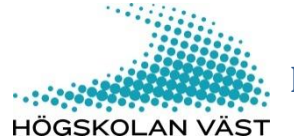

# Registrera/publicera i DiVA

Det finns ingen dubblettkontroll vid manuell registrering. Sök därför först i DiVA <u>http://hv.diva-portal.org/</u> för att kontrollera om publikationen redan finns inlagd.

## Gör så här

1. Logga in i DiVA <u>http://hv.diva-portal.org/login</u> med användarnamn och lösenord. När du har loggat in, välj *Lägg till publikation/Ladda upp filer*.

#### 2. Välj publikationstyp:

Artikel i tidskrift - Artikel i vetenskaplig eller annan tidskrift, även artikel i dagstidning.

Artikel, forskningsöversikt - En översikt av ett forskningsområde (review, survey) publicerad i en tidskrift. (Vanligast inom medicinsk-faramaceutiska och teknisk-naturvetenskapliga vetenskapsområden.)

Artikel, recension - Recension av bok (book review) i tidskrift eller dagstidning.

Bok - En publicerad monografi.

**Doktorsavhandling, monografi** - Avhandling för doktorsexamen. Består av en enda sammanhängande framställning (monografiavhandling).

Doktorsavhandling, sammanläggning - Avhandling för doktorsexamen. Består av publicerade eller ännu ej publicerade vetenskapliga artiklar som fogas samman med en inledande sammanfattning (sammanläggningsavhandling). Kapitel i bok - Del av publicerad monografi. Observera att eget redaktörskap för ett samlingsverk redovisas under Samlingsverk (redaktörskap).

Konferensbidrag - Bidrag till konferenser publicerade i konferensproceeding eller konferensmeddelande.
 Konferensmeddelanden, proceedings - Eget redaktörskap för konferensproceeding eller konferensmeddelande.
 Licentiatavhandling, monografi - Avhandling för licentiatexamen. Består av en enda sammanhängande framställning.
 Licentiatavhandling, sammanläggning - Avhandling för licentiatexamen. Består av publicerade eller ännu ej publicerade vetenskapliga artiklar som fogas samman med en inledande sammanfattning.
 Manuskript (preprint) - Artikel som ännu inte har publicerats eller genomgått granskning.

Patent - Godkänd patentansökan till svensk eller internationell patentorganisation.

Rapport - Publikation som vanligen ingår i rapportserie (t.ex. Working papers), även fristående rapporter. Samlingsverk (redaktörskap) - Publikation där ett antal var för sig fristående verk utgivits tillsammans. Endast redaktören skall redovisas under denna kategori. De enskilda verken skall var för sig redovisas som Kapitel i bok. Övrigt - Används om ingen annan publikationstyp är tillämplig.

| DiVA Sök   DiVA Helpdesk | Hjälp   Lathundar                                                                                                    |                                  | DiVA≭                                             |                                          |
|--------------------------|----------------------------------------------------------------------------------------------------|----------------------------------|---------------------------------------------------|------------------------------------------|
| Lägg till publikation    |                                                                                                    | Inloggad som divahelp (admin)    | Logga ut Language                                 |                                          |
|                          | Välj publikationstyp>                                                                                                    | Fyll i uppgifter> Ladda upp file | r> Granska / Publicera>                           | ]                                        |
| Mina utkast              | 🗲 Tillbaka                                                                                                    | Avbryt                           | Fortsätt 🔶                                        |                                          |
|                          | Välj publikationstyp ?◀<br>Artikel i tidskrift<br>Du kan även fortsätta fylla i en påbörjad post.<br>Välj då länken <i>Mina utkast</i> . |                                  | Hjälptexter som förklar<br>du håller muspekaren ö | ar fälten visas om<br>iver frågetecknet. |
|                          | 🔶 Tillbaka                                                                                                    | Avbryt                           | Fortsätt 🔶                                        |                                          |
|                          |                                                                                                    |                                  |                                                   |                                          |

Du kan alltid spara din registrering som utkast genom att klicka på *Avbryt/Spara utkast* och välja *Spara utkast*. Påbörjade registreringar hittar du under *Mina utkast*.

Följande instruktioner gäller för exemplet Artikel i tidskrift. Se sista sidan i lathunden för fält som är specifika för andra publikationstyper. Fält med röd markering är obligatoriska att fylla i.

3. Författare: Ange samtliga författare. Är ni flera författare, använd knappen Ytterligare författare. Ange utskrivet förnamn för alla författare från Högskolan Väst. Ange gärna ID i fältet Användarnamn. ID är användarnamnet du loggar in med i DiVA och fungerar som ett unikt person-id. Det går att söka på och kan användas för att göra utsökningar

och visa publikationslistor på institutionens webbplats.

|                          | Välj publikationstyp>        | Fyll i uppgifter>    | Ladda upp filer> | Granska / Publicer | a>   |
|--------------------------|------------------------------|----------------------|------------------|--------------------|------|
|                          | 🗲 Tillbaka                   | Avbryt /             | Spara utkast     | Fortsä             | tt → |
|                          | Vald publikationstyp: A      | Ändra                | typ »            |                    |      |
|                          | Författare 1 ?               |                      |                  |                    |      |
| Tips! Spara inmatade     | Hämta sparade person         | uppgifter » Spara pe | ersonuppgifter » |                    |      |
| personuppgifter och      | Efternamn: *                 |                      |                  | Födelseår:         |      |
| återanvänd dem när du    | Andersson                    |                      |                  |                    |      |
| registrerar vtterligare  | Förnamn: *                   | Anv                  | ändarnamn:       |                    |      |
| nublikationer            | Anna                         | ana                  | an123            |                    |      |
|                          | Institution, avdelning eller | program:             |                  |                    |      |
|                          | Välj organisation »          | Annat                | lärosäte »       |                    |      |
| Tips! Du kan ändra       | Fysikalisk kemi, Physical    | Chemistry            |                  | x                  |      |
| författarordningen med   | Forskargrupp:                |                      |                  |                    |      |
| hjälp av pilarna i nedre |                              |                      |                  |                    |      |
| högra hörnet.            | E-post:                      |                      |                  |                    |      |
|                          | anna@fys.uu.se               |                      |                  |                    |      |
|                          |                              |                      |                  |                    | +    |

4. Välj organisation: Ange organisationstillhörighet för alla författare på Högskolan Väst. Klicka på "Välj organisation" och använd sökrutan för att söka eller bläddra fram avdelning Välj endast den lägsta nivån i hierarkin (väljer du avdelning följer institution automatiskt med). Om du registrerar publikationer som du skrev när du var verksam vid ett annat lärosäte - klicka på "Annat lärosäte" och fyll i uppgifter i fritextfältet. Fältet kan även användas för medförfattare från andra lärosäten (frivilligt).

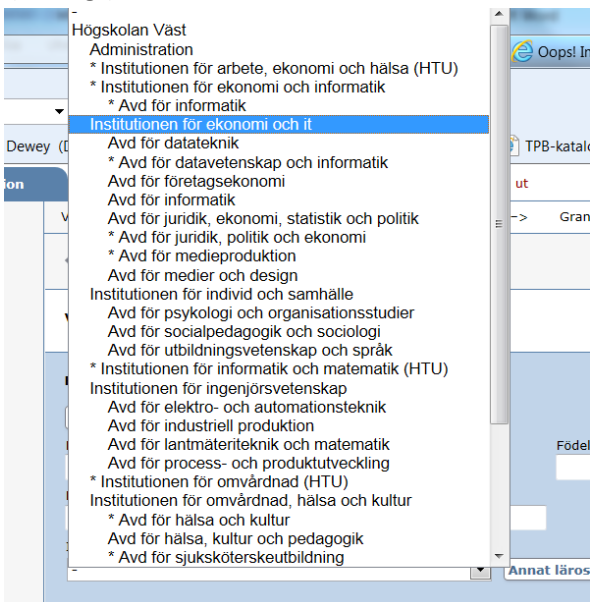

\* är historiska namn på institutioner/avdelningar

5. Titel: Ange titel och språk för titeln

Typ av innehåll: Välj typ av innehåll för din artikel Status: Ange status för din artikel. "Published" är förvalt.

| Titel ?                                                                   |
|---------------------------------------------------------------------------|
| Huvudtitel: *                                                             |
| Cold and ultracold molecules                                              |
| I X2 X2 Ω 🔯 🎘 🗱 🗱 + HTTTL 🥅 🍼   1-17 - 174                                |
| Undertitel:                                                               |
| technology and applications                                               |
| I ×, × <sup>2</sup> Ω   🔯 🛍 🦓   HTTL 🗐 🍼   HTT 114                        |
| Språk: *                                                                  |
| Engelska                                                                  |
|                                                                           |
| Tyn ay innehâll * 2                                                       |
| Refereegranskat Ovrigt vetenskapligt Ovrig (populärvetenskap, debatt, mm) |
|                                                                           |
| Innehâllskategori                                                         |
| Konstnärligt arbete                                                       |
| Status ?                                                                  |
| Published                                                                 |

6. Tidskrift: Börja skriva in tidskriftens titel och välj från listan som visas. Vald tidskrift visas under fältet. Finns tidskriften inte med i listan fyller du i uppgifter under Annan tidskrift. Övriga uppgifter: Ange år, volym, nummer och sidor. Om artikeln har artikel-id istället för siduppgifter ange artikel-id i fältet för första sidnummer.

| Journal of Ch                      | emical Thermod                       | ynamics, ISSN     | 0021-9614, EISS | N 1096-3626 | x |
|------------------------------------|--------------------------------------|-------------------|-----------------|-------------|---|
| Annan tidski<br>Tidskriftens ti    | • <b>ift ?</b><br>tel (om tidskrifte | en saknas i list: | an ovan):       |             |   |
| ISSN:                              |                                      |                   |                 |             |   |
|                                    |                                      |                   |                 |             |   |
| Övriga uppg                        | ifter ?                              |                   |                 |             |   |
| Övriga uppg<br>År: *               | Volym:                               | Nummer:           | Sidor:          | -           |   |
| Övriga uppg<br>År: *<br>Utgivare ? | Volym:                               | Nummer:           | Sidor:          | -           |   |

**7.** Identifikatorer: Ange artiklens DOI-nummer om ett sådant finns (<u>Vad är DOI</u>?). När uppgifterna publiceras i DiVA länkar DOI-numret till publikationen.

Om du fyller i en länk i fältet *URL* visas länken automatiskt med texten *Extern länk* när posten är publicerad. Vill du att någon annan text ska visas anger du den under *Benämning på URL*.

| oki: uninonise:uu:diva-156001        |                        |
|--------------------------------------|------------------------|
| DiVA-ID:                             |                        |
| DOI:                                 |                        |
| 10.1100/192                          |                        |
| URL:                                 |                        |
| http://elsevier.com/wps/find/journal | description.cws_home/6 |
| Benämning på URL:                    |                        |
| Journal homepage                     |                        |
| Journal nomepage                     |                        |

 8. Nationell ämneskategori: Nationell ämneskategori används i den nationella söktjänsten <u>SwePub</u>.
 Är det svårt att specificera välj någon av de övergripande kategorierna. Det går att söka eller bläddra fram ämne.

| Välj nationell 🛛 🔀 🔀 🕅 🕅 🕅 🕅 🕅 🕅 🕅                                                                                                    | ł |
|----------------------------------------------------------------------------------------------------|---|
| Sök ?<br>Sök nationell ämneskategori och välj genom att klicka på namnet. Överordnad kategori följer automatiskt med.                                            |   |
| Sök                                                                                                    |   |
| вааога ź<br>Välj nationell ämneskategori genom att klicka på namnet. Överordnad kategori följer automatiskt med. Bläddra i<br>listan genom att klicka på ≘ och ⊟ |   |
| Nationella ämneskategorier                                                                                                    |   |
| Humaniora                                                                                                    |   |
| Lantbruksvetenskaper                                                                                                    |   |
| Medicin och hälsovetenskap                                                                                                    |   |
| Naturvetenskap                                                                                                    |   |
| <ul> <li>Samhällsvetenskap</li> </ul>                                                                                                    |   |
| Teknik och teknologier                                                                                                    |   |
|                                                                                                    |   |

Forskningsämne: Forskningsämne är en lista över ämnen som forskars på vid Högskolan.

| Forskningsämne ? |
|------------------|
| -                |

9. Nyckelord och abstract: Ange nyckelord och abstract för att andra lättare ska hitta publikationen.

| Språk:       Engelska <ul> <li>Klicka för att ange nyckelord på flera språk.</li> </ul> Ingår i projekt ? <ul> <li>Klicka för att ange nyckelord på flera språk.</li> </ul> Abstract ? <ul> <li>B I ×, ײ ↓ = = = Paragraph ・ <ul> <li> <ul> <li> <ul> <li>Aminon the other hand, we denounce with righteous indignation and dislike men who are so beguiled and demoralized by the charms of pleasure of the moment, so blinded by desire, that they cannot foresee the pain and trouble that are bound to ensue; and equal blame belongs to those who fail in their duty through weakness of will, which is the same as saying through shrinking from toil and pain.</li> <li>Results: These cases are perfectly simple and easy to distinguish. In a free hour, when our Path: p</li> <li>                       Words: 17                      Språk:</li></ul></li></ul></li></ul></li></ul>                                                                                                    | Sodium acetate, Sodium butvrate, Sta                                                                                                    | andars partial volume                                                                                                    |
|----------------------------------------------------------------------------------------------------|----------------------------------------------------------------------------------------------------|----------------------------------------------------------------------------------------------------|
| Språk:<br>Engelska<br>Nyckelord på annat språk »<br>Klicka för att ange nyckelord<br>på flera språk.<br>Ingår i projekt ?<br>Ytterligare projekt »<br>Abstract ?<br>B I ×, ײ ↓ = = Paragraph · @ @ @ Ω ∑ µmm @ V M<br>Aim:On the other hand, we denounce with righteous indignation and dislike men who are so<br>beguled and demoralized by the charms of pleasure of the moment, so blinded by desire,<br>that they cannot foresee the pain and trouble that are bound to ensue; and equal blame<br>belongs to those who fail in their duty through weakness of will, which is the same as saying<br>through shrinking from toil and pain.<br>Results:These cases are perfectly simple and easy to distinguish. In a free hour, when our<br>Path: p Words: 17<br>Språk:<br>Engelska<br>Ytterligare abstract »<br>Klicka för att lägga till<br>Viterligare abstract »                                                                                                    | Sourdin acetate, Sourdin butyrate, Sta                                                                                                    | andars partial volume                                                                                                    |
| Engelska   Nyckelord på annat språk »   Klicka för att ange nyckelord på flera språk.   Ingår i projekt ?  Paragraph • Image: Image: Imag    | Språk:                                                                                                    |                                                                                                    |
| Nyckelord på annat språk »       Klicka för att änge nyckelord på flera språk.         Ingår i projekt ?         Abstract ?         B I ×, ײ   ⋮ ⋮ ⋮ Paragraph · In Interpreter in Interpreter in Interpreter in Interpreter interpreter i                                                        | Engelska                                                                                                    |                                                                                                    |
| mgår i projekt ?         Abstract ?         B I ×, ײ :::::::::::::::::::::::::::::::::                                                                                                    | Nyckelord på annat språk »                                                                                                    | Klicka for att ange nyckelord                                                                                                    |
| Ingår i projekt ?         Abstract ?         B I × <sub>1</sub> × <sup>2</sup>   ⋮ ⋮ ⋮ Paragraph · In the second second |                                                                                                    | på flera språk.                                                                                                    |
| Ingår i projekt ?         Ytterligare projekt »         Abstract ?         B I ×, x² ↓ = = Paragraph · Im Im Im Im Im Im Im Im Im Im Im Im Im                                                                                                    |                                                                                                    |                                                                                                    |
| Ytterligare projekt ≫         Abstract ?         B I ×, ײ   ⋮≡ ⋮≡   Paragraph •   ☜ ☜ ∞ ∑ ⊥ IIII. □ ♥ ▶ ■         Aim:On the other hand, we denounce with righteous indignation and dislike men who are so beguiled and demoralized by the charms of pleasure of the moment, so blinded by desire, that they cannot foresee the pain and trouble that are bound to ensue; and equal blame belongs to those who fail in their duty through weakness of will, which is the same as saying through shrinking from toil and pain.         Results:These cases are perfectly simple and easy to distinguish. In a free hour, when our Path: p         Ytterligare abstract >>                                                                                                    | Ingår i projekt ?                                                                                                    |                                                                                                    |
| Ytterligare projekt »<br>Abstract ?<br>B I ×, × <sup>2</sup>   ⋮ ⋮ ⋮ Paragraph  • I I IIIIIIIIIIIIIIIIIIIIIIIIIIIIII                                                                                                    |                                                                                                    |                                                                                                    |
| Ytterligare projekt ≫         Abstract ?         B I ×, ײ   ⋮Ξ ⋮Ξ   Paragraph ・   🗊 🗊 20 ∑ µmm □ < ↑ ▶ ™                                                                                                    |                                                                                                    |                                                                                                    |
| Abstract ?<br><b>B</b> <i>I</i> × <sub>2</sub> × <sup>2</sup>   := := Paragraph • In the moment, so blinded by desire, that they cannot foresee the pain and trouble that are bound to ensue; and equal blame belongs to those who fail in their duty through weakness of will, which is the same as saying through shrinking from toil and pain.<br>Results: These cases are perfectly simple and easy to distinguish. In a free hour, when our Path: p Words: 17<br>Språk:<br>Engelska                                                                                                    | Ytterligare projekt »                                                                                                    |                                                                                                    |
| Abstract ?<br><b>B</b> <i>I</i> × <sub>1</sub> × <sup>2</sup>   ⋮≣ ⋮≡   Paragraph                                                                                                    |                                                                                                    |                                                                                                    |
| Abstract ?         B I × x, x²   ⋮≡ ⋮≡   Paragraph · I I III IIII IIII IIIIIIIIIIIIIIIII                                                                                                    |                                                                                                    |                                                                                                    |
| B I × x × <sup>2</sup> I = 1 Paragraph → I I III III N V V V V V V V V V V V V V                                                                                                    |                                                                                                    |                                                                                                    |
| B Z × x × i i i i i i Paragraph  Aim:On the other hand, we denounce with righteous indignation and dislike men who are so beguiled and demoralized by the charms of pleasure of the moment, so blinded by desire, that they cannot foresee the pain and trouble that are bound to ensue; and equal blame belongs to those who fail in their duty through weakness of will, which is the same as saying through shrinking from toil and pain. Results:These cases are perfectly simple and easy to distinguish. In a free hour, when our parts of below is untrammelled and when eathing percents our being able to do what we results: These cases are perfectly simple and easy to distinguish. In a free hour, when our Path: p Words: 17 Språk: Engelska Ytterligare abstract                                                                                                    | Abstract ?                                                                                                    |                                                                                                    |
| Aim:On the other hand, we denounce with righteous indignation and dislike men who are so beguiled and demoralized by the charms of pleasure of the moment, so blinded by desire, that they cannot foresee the pain and trouble that are bound to ensue; and equal blame belongs to those who fail in their duty through weakness of will, which is the same as saying through shrinking from toil and pain. Results:These cases are perfectly simple and easy to distinguish. In a free hour, when our pawee of choice is untrammelled and when eathing proverse our being able to do what we words: 17 Språk: Engelska Ytterligare abstract >>                                                                                                    | Abstract ?                                                                                                    |                                                                                                    |
| beguiled and demoralized by the charms of pleasure of the moment, so blinded by desire,<br>that they cannot foresee the pain and trouble that are bound to ensue; and equal blame<br>belongs to those who fail in their duty through weakness of will, which is the same as saying<br>through shrinking from toil and pain.<br>Results:These cases are perfectly simple and easy to distinguish. In a free hour, when our<br>pause of choice is untrammelled and when pathing provents our being able to do what we<br>Path: p Words: 17<br>Språk:<br>Engelska<br>Ytterligare abstract »                                                                                                    | Abstract ?<br><b>B</b> $\mathbf{I} \times_{a} \times^{a}   := \frac{b}{2}  $ Paragraph                                                                                                    | •   🛅 🛍 🗟   Ω ∑   HTTL 🗐 🝼   MT                                                                                                    |
| that they cannot foresee the pain and trouble that are bound to ensue; and equal blame<br>belongs to those who fail in their duty through weakness of will, which is the same as saying<br>through shrinking from toil and pain.<br>Results:These cases are perfectly simple and easy to distinguish. In a free hour, when our<br>pause of choice is untrammelled and when eathing accurate our being able to do what we<br>Path: p Words: 17<br>Språk:<br>Engelska<br>Ytterligare abstract »                                                                                                    | Abstract ?<br><b>B</b> $I \times_{2} \times^{2}   := \frac{1}{2}  $ Paragraph<br>Aim: On the other hand, we denounce with                                                                                                    | Image: Indication and dislike men who are so                                                                                                    |
| Path: p Words: 17 Språk: Engelska Ytterligare abstract » Klicka för att lägga till                                                                                                    | Abstract ?<br><b>B</b> <i>I</i> × <sub>2</sub> × <sup>2</sup>   : ∃ ∃ Paragraph<br>Aim:On the other hand, we denounce with<br>beguiled and demoralized by the charms of                                                                                                    | •       Image: Second state of the moment, so blinded by desire,                                                                                                    |
| Results:These cases are perfectly simple and easy to distinguish. In a free hour, when our particle of choice is untrammelled and when eathing around to un heine able to do what we words: 17 Språk: Engelska  Ytterligare abstract >>                                                                                                    | Abstract ?<br><b>B</b> <i>I</i> × <sub>a</sub> × <sup>a</sup>   ⋮≣ <sup>a</sup> <sub>3</sub> ≣   Paragraph<br>Aim:On the other hand, we denounce with<br>beguiled and demoralized by the charms of<br>that they cannot foresee the pain and trouble<br>below the other hole of the the dub the                                                                                                    | ▼ I Image Image Imag                                                                                                    |
| Path: p Words: 17 Språk: Engelska Ytterligare abstract »                                                                                                    | Abstract ?<br><b>B</b> <i>I</i> × <sub>2</sub> × <sup>2</sup>   ⋮≣ <sup>4</sup> <sub>2</sub> ∏ Paragraph<br>Aim:On the other hand, we denounce with<br>beguiled and demoralized by the charms of<br>that they cannot foresee the pain and troul<br>belongs to those who fail in their duty thro<br>through shrinking from toil and pain.                                                                      | $\label{eq:response} \bullet \begin{tabular}{ c c c c } \hline \bullet & \hline \bullet & \bullet &$ |
| Path: p Words: 17 Språk: Engelska Ytterligare abstract »                                                                                                    | Abstract ?<br><b>B</b> <i>I</i> × <sub>a</sub> × <sup>a</sup>   ⋮≣ <sup>a</sup> j≡   Paragraph<br>Aim:On the other hand, we denounce with<br>beguiled and demoralized by the charms of<br>that they cannot foresee the pain and troul<br>belongs to those who fail in their duty thro<br>through shrinking from toil and pain.<br>Besults:These cases are perfectly simple at                                 | Image of the moment, so blinded by desire, ble that are bound to ensue; and equal blame ugh weakness of will, which is the same as saying and easy to distinguish. In a free hour, when our                                                                                                    |
| Språk:<br>Engelska            Ytterligare abstract »         Klicka för att lägga till                                                                                                    | Abstract ?<br><b>B</b> <i>I</i> × <sub>a</sub> × <sup>a</sup>   ⋮≣ ⋮≡   Paragraph<br>Aim:On the other hand, we denounce with<br>beguiled and demoralized by the charms of<br>that they cannot foresee the pain and troul<br>belongs to those who fail in their duty thro<br>through shrinking from toil and pain.<br>Results:These cases are perfectly simple an<br>payors of choice is untrammalled and whon | ▼   $\bigcirc$ $\bigcirc$ $\bigcirc$ $\bigcirc$ $\bigcirc$ $\bigcirc$ $\bigcirc$ $\bigcirc$ $\bigcirc$ $\bigcirc$                                                                                                    |
| Engelska        Ytterligare abstract »     Klicka för att lägga till                                                                                                    | Abstract ?<br><b>B</b> <i>I</i> × <sub>a</sub> × <sup>a</sup>   ⋮≣ ⅓≣   Paragraph<br>Aim:On the other hand, we denounce with<br>beguiled and demoralized by the charms of<br>that they cannot foresee the pain and troub<br>belongs to those who fail in their duty thro<br>through shrinking from toil and pain.<br>Results:These cases are perfectly simple an<br>Path: p                                   | ▼ Imm model in the second second                                                                                                    |
| Ytterligare abstract » Klicka för att lägga till                                                                                                    | Abstract ?<br><b>B</b> <i>I</i> × <sub>3</sub> × <sup>2</sup>   : ∃ ∃ Paragraph<br>Aim: On the other hand, we denounce with<br>beguiled and demoralized by the charms of<br>that they cannot foresee the pain and troub<br>belongs to those who fail in their duty thro<br>through shrinking from toil and pain.<br>Results: These cases are perfectly simple an<br>Path: p<br>Språk:                         | ▼ Image The Second Second                                                                                                    |
| Ytterligare abstract »                                                                                                    | Abstract ?<br>B I X <sub>3</sub> x <sup>2</sup>   ⋮≣ ⋮≣   Paragraph<br>Aim:On the other hand, we denounce with<br>beguiled and demoralized by the charms of<br>that they cannot foresee the pain and troub<br>belongs to those who fail in their duty thro<br>through shrinking from toil and pain.<br>Results:These cases are perfectly simple an<br>Path: p<br>Språk:<br>Engelska                           | Image: Second second secon                                                                                                    |
|                                                                                                    | Abstract ?<br><b>B</b> <i>I</i> × <sub>3</sub> × <sup>2</sup>   ⋮≣ ⋮≣   Paragraph<br>Aim:On the other hand, we denounce with<br>beguiled and demoralized by the charms of<br>that they cannot foresee the pain and troub<br>belongs to those who fail in their duty thro<br>through shrinking from toil and pain.<br>Results:These cases are perfectly simple an<br>Path: p<br>Språk:<br>Engelska             | ✓ Imm model in the second second                                                                                                    |

10. Forskningsfinansiär: Om publikationen tillkommit inom ett projekt som har stöd av en forskningsfinansiär med krav på open access-publicering: välj finansiär från listan och ange projektnummer.

| Anmärkning ?                              |                       | *          |
|-------------------------------------------|-----------------------|------------|
| Forskningsfinansiär med C<br>-            | )pen Access-krav ?    |            |
| Projektnummer:<br>Ytterligare finansiär » |                       |            |
| 🔶 Tillbaka                                | Avbryt / Spara utkast | Fortsätt 🔶 |

**11. Ladda upp filer:** Vill du inte ladda upp någon fil utan enbart registrera uppgifter om publikationen klicka på *Fortsätt*.

Innan du laddar upp en artikel eller annan publikation som getts ut på förlag måste du kontrollera att förlaget tillåter att du gör den fritt tillgänglig. Ladda upp publikationen i pdf-format.

|                                                                                                    | Välj publikationstyp>                                                                                                    | Fyll i uppgifter>                                                                    | Ladda upp filer>                                         | Granska / Publicera>                               |
|----------------------------------------------------------------------------------------------------|----------------------------------------------------------------------------------------------------|--------------------------------------------------------------------------------------|----------------------------------------------------------|----------------------------------------------------|
|                                                                                                    | 🔶 Tillbaka                                                                                                    | Avbryt /                                                                             | Spara utkast                                             | Fortsätt 🔶                                         |
|                                                                                                    | Du kan välja att forts                                                                                                    | ätta direkt utan att la                                                              | dda upp en fil.                                          |                                                    |
|                                                                                                    | Ladda upp fil/paralle<br>Titel: Cold molecules: s                                                                                                    | llpublicera ?                                                                        | applications                                             | Instruktionsfilm<br>– Ladda upp                    |
| Ange om det rör sig om förlagsversion,                                                                                                    | Parallellpublicera<br>De flesta vetenskapliga<br>artikel i ett öppet arkiv<br>www.sherpa.ac.uk/rom                                                                                         | tidskrifter/förlag tillåter<br>- open access. Kontrolle<br>eo                        | att du parallellpublicerai<br>ra förlagets policy i SHEI | rar en kopia av din<br>RPA/RoMEO                   |
| författarversion eller preprint<br>(gäller endast konferensbidrag                                                                          | fulltext<br>Namnge fil:                                                                                                    |                                                                                      | pdf 💽 🗲                                                  | Välj <i>fulltext</i> och <i>pdf</i>                |
| – Vad är en<br>författarversion                                                                                                    | Vilken version ska gö<br>Är du osäker på vilken                                                                                                    | iras tillgänglig i DiVA?<br>version du kan göra tillg                                | • *<br>ānglig - <mark>läs mer</mark> »                   |                                                    |
|                                                                                                    | <ul> <li>Accepterad version<br/>kommentarer och är ac</li> <li>Inskickad version -</li> </ul>                                                                                              | - den slutliga författarve<br>cepterad för publicering<br>den tidiga författarversio | rsionen som innehåller r<br>on som skickats till redak   | eferenternas<br>xtionen/förlaget                   |
| Om du vill publicera fulltextfilen                                                                                                    | Publicerad version -                                                                                                    | den förlagsutformade v                                                               | ersionen                                                 |                                                    |
| med viss fördröjning (embargo)<br>välj "Gör fritt tillgänglig senare"<br>och ange ett datum för när<br>fulltextfilen ska bli synlig i DiVA | Nar ska tilen göras fr           Gör fritt tillgänglig r           Gör fritt tillgänglig s           Gör fritt tillgänglig s           Gör fritt tillgänglig s           Endast arkivering | int tiliganglig? *<br>iu (open access) Di<br>ienare                                  | atum:                                                    | Klicka på <i>Bläddra</i><br>för att hitta filen på |
| Turce childright on Syring ( DIVA.                                                                                                    |                                                                                                    | B                                                                                    | äddra                                                    | upp den.                                           |

**12. Godkänn publiceringsvillkoren**. När du laddat upp filen - läs igenom och godkänn

publiceringsavtalet.

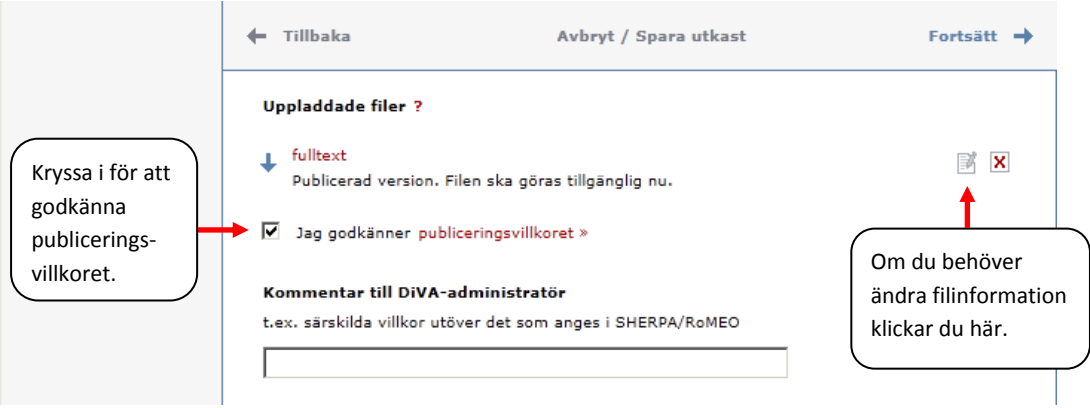

**13. Granska /Publicera:** Kontrollera dina ifyllda uppgifter. Vill du ändra något, använd länken *Ändra uppgifter* eller klicka på *Tillbaka* för att komma till formuläret och genomföra ändringarna. När uppgifterna stämmer, klicka på *Skicka in*.

| Lägg till publikation | Inloggad som divahelp (admin) Logga ut Language |                                                                                                    |                             |                                                                        |  |  |
|-----------------------|-------------------------------------------------|----------------------------------------------------------------------------------------------------|-----------------------------|------------------------------------------------------------------------|--|--|
|                       | Välj publikationstyp>                           | Fyll i uppgifter>                                                                                                    | Ladda upp filer>            | Granska / Publicera>                                                   |  |  |
| « Ändra uppgifter     | 🗕 Tillbaka                                      | Avbryt / Spara utkast                                                                                                    |                             | Skicka in 🕇                                                            |  |  |
|                       | Författare:                                     | Andersson, Anna (Uppsala univ<br>naturvetenskapliga vetenskapso<br>sektionen, Institutionen för fysi<br>analytisk kemi, Fysikalisk kemi)<br>*anna@fys.uu.se |                             | versitet, Teknisk-<br>sområdet, Kemiska<br>sikalisk och<br>i) *anan123 |  |  |
|                       | Titel:                                          | Cold and ultracold molecules : t<br>applications                                                                                                    |                             | technology and                                                         |  |  |
|                       | Publikationstyp:                                | Artike                                                                                                    | l i tidskrift (Refereegrans | ikat)                                                                  |  |  |
|                       | Språk:                                          | Engel                                                                                                    | ska                         |                                                                        |  |  |

#### Observera!

\* Poster som inte har någon uppladdad fulltext eller annan bilaga blir synliga i DiVA direkt och granskas av en bibliotekarie i efterhand.

\* Poster med fulltext eller annan bilaga granskas av en bibliotekarie innan de publiceras i DiVA.

\* Speciella rutiner finns för doktorsavhandlingar,licentiatavhandlingar och studentuppsatser. De

publiceras aldrig direkt utan granskas alltid av en bibliotekarie innan de publiceras.

### Fält som är specifika för andra publikationstyper

Fält med röd asterisk (\*) är obligatoriska att fylla i, utöver de som nämns i exemplet ovan.

**Bok**: upplaga, antal sidor, serie (välj från listan eller ange uppgifter under Annan serie), nummer i serien, \*ISBN. Även \*förlag ska anges.

Doktorsavhandling: se separata instruktioner

**Kapitel i bok**: \*ingår i bok, upplaga, \*sidor, serie (välj från listan eller ange uppgifter under Annan serie), nummer i serien, \*ISBN . Även \*förlag ska anges.

**Konferensbidrag**: \*ingår i konferensmeddelande/proceeding, \*sidor, serie (välj från listan eller ange uppgifter under Annan serie), nummer i serien, \*ISBN. Om bidraget inte har publicerats i ett konferensmeddelande/proceeding ange konferensens namn, ort och datum i fältet *Konferens*.

**Licentiatavhandling**: delarbeten, antal sidor, serie (välj från listan eller ange uppgifter under Annan serie), nummer i serien, handledare, opponent, presentation.

Manuskript (preprint): ISRN. År kan inte anges för manuskript.

Patent: \*land eller patentorganisation, \*patentnummer, \*datum

**Proceedings (redaktörskap)**: \*redaktör (fylls i på samma sätt som författare), antal sidor, serie (välj från listan eller ange uppgifter under Annan serie), nummer i serien, \*ISBN

**Rapport**: alternativ titel (t.ex. titeln på ett annat språk), antal sidor, serie (välj från listan eller ange uppgifter under Annan serie), nummer i serien, ISBN, ISRN

**Samlingsverk (redaktörskap)**: \*redaktör (fylls i på samma sätt som författare), upplaga, antal sidor, serie (välj från listan eller ange uppgifter under Annan serie), nummer i serien, \*ISBN